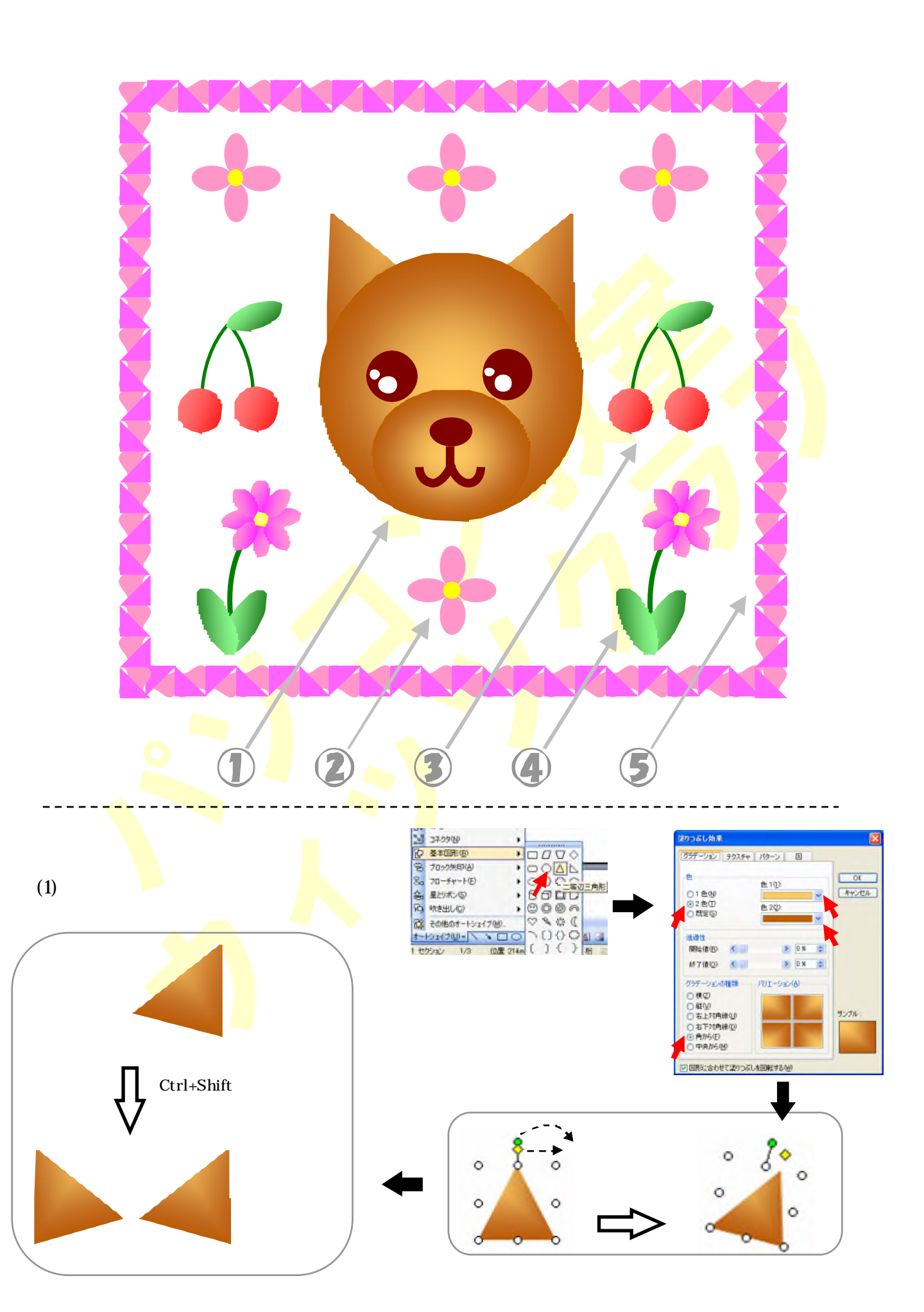

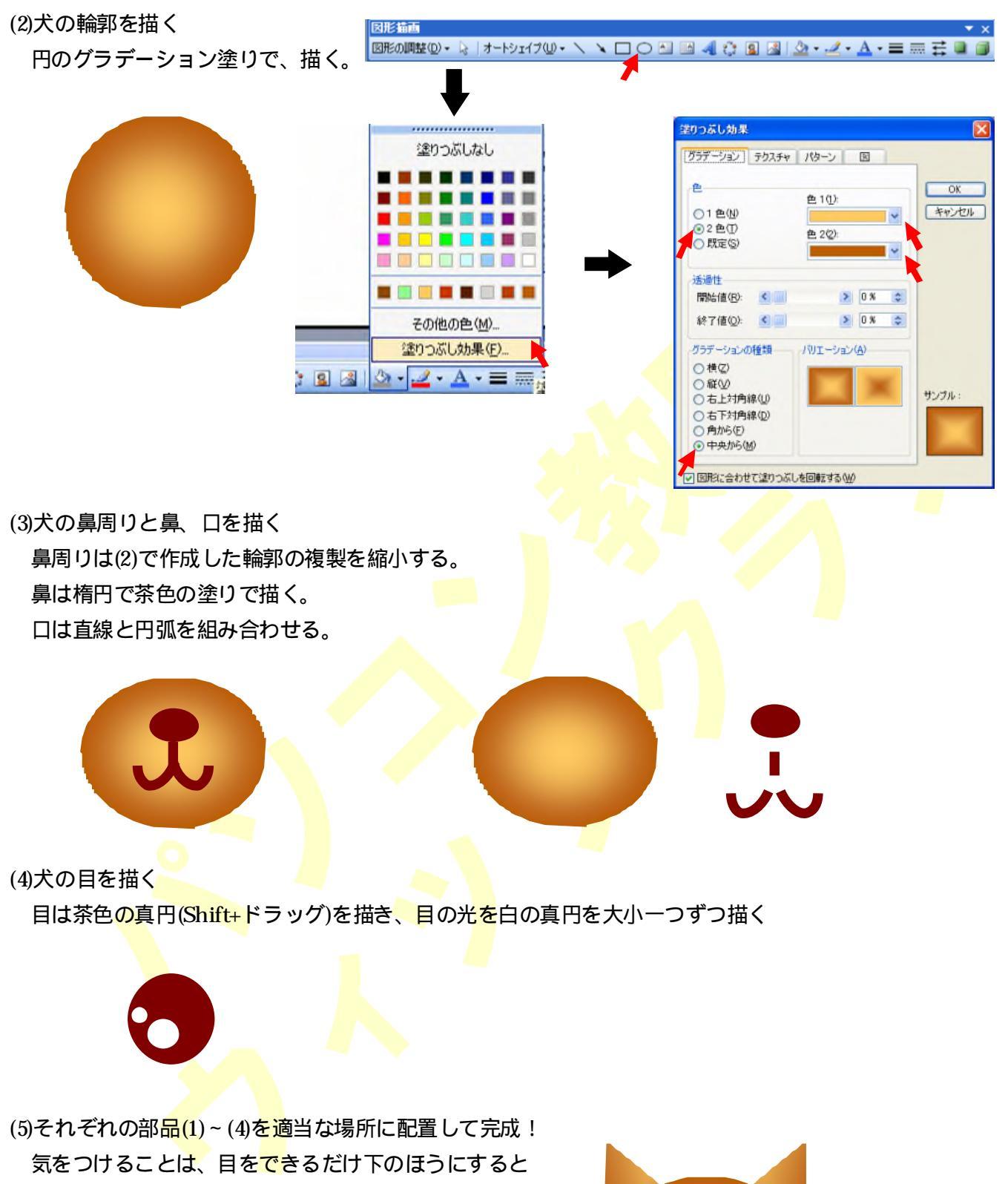

かわいい感じに仕上がる。

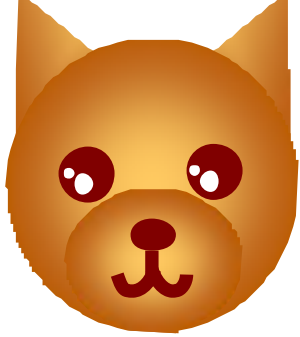

花のイラストの作成

(1)花びらを描く

縦長の楕円をピンク色に塗り、上下左右に複製する。 (2)花びらの真ん中に黄色の真円で花芯を描く

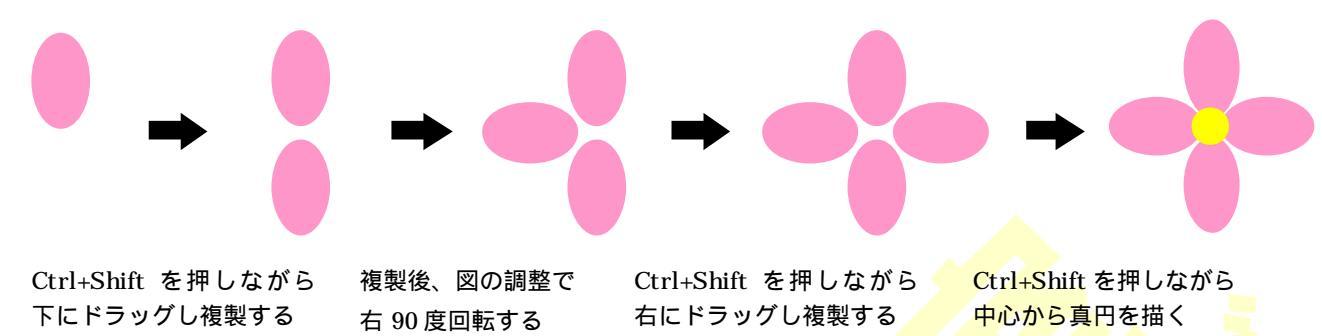

## さくらんぼのイラストの作成

(1)さくらんぼの実を描く

真円に赤とピンクでグラデーション塗り

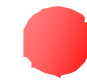

(2)さくらんぼの枝を描く

(3)さくらんぼ<mark>を複</mark>製する

オートシェイプ 基本図形 円弧で線の色は緑 3 コネクタ(N) . ② 基本図形(B) 헏 ブロック矢印(A) ٠ 0044 8. フローチャート(E) 0000 ۲ -星とリボン(S) 8800 . 3 吹き出し(C) 000 DAPO đ, その他のオートシェイブ(M). J-HULTON OCONDO 3 { 1 セクショ 3/3 位置 150m [円式]

達りつぶし効果 グラデーション テクスチャ パターン 図 -fb OK 色1(1) ○1 色(N)
○2 色① キャンセル < > 〇 既定(S) 暗似 明 透過性 > 0 % 🗢 開始値(<u>R</u>): < ..... 終了値(<u>O</u>): < \_\_\_\_ > 0% 🗢 グラデーションの種類 /リエーション(A) ○ 横(乙) ○縦Ѡ サンブル ● 右上対角線(U) 〇右下対角線(D) ○角から(E) ○中央から(M) ▶ 図形に合わせて塗りつぶしを回転する(W)

(4)さくらんぼの葉を書く横長の楕円に緑から黄緑のグラデーション塗り

図形の調整 回転 / 反転 左右反転を選<mark>択</mark>する。

さくらんぼ(2)の複製を作成し、枝だけ左右反転する。

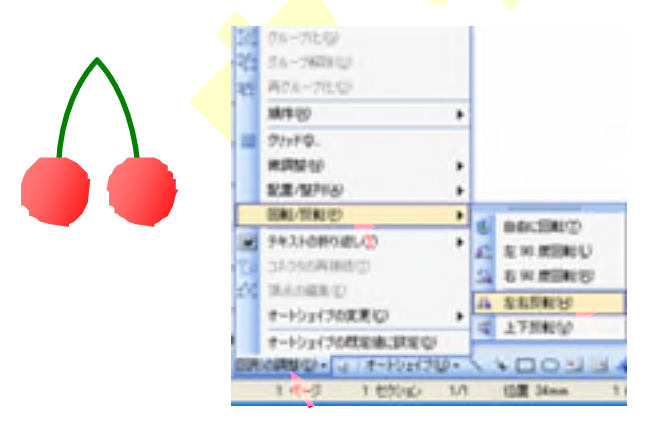

(5)(3)の2つのさくらんぼと(4)の葉を くっつけて完成!

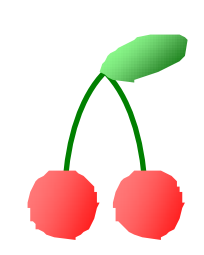

## 花のイラストの作成

- (1) 花のイラストを参考にグラデーション塗りの花びらを描く。
- (2)(1)の花びらを複製し、45度回転する。 2つの花びらを重ね、真ん中に花芯を描く。
- (3) 花の枝を描く

オートシェイプ 基本図形 円弧で線の色は緑

|   |   | 2 |   |   |
|---|---|---|---|---|
| 7 | 7 | 5 |   |   |
| 1 |   |   |   |   |
|   |   |   |   |   |
|   |   |   |   |   |
|   |   |   | * | * |

| 2   | コネクタ(N)            |      |
|-----|--------------------|------|
| Ð   | 基本図形(目)            |      |
| Ē   | ブロック矢印(A)          | 0000 |
| 80  | フローチャート(E)         | 0000 |
| \$  | 星とリボン(S)           | 0000 |
| 83  | 吹き出し( <u>C</u> ) ・ | 0000 |
| đ,  | その他のオートシェイブ(M)_    | 0000 |
| オー  | NITU- NOCHIO       | 0000 |
| 1 セ | クション 3/3 位置 150m   |      |

(4)花の葉を描く

縦長楕円で緑から黄緑のグラデーション塗りし、 複製を左右反転させる。

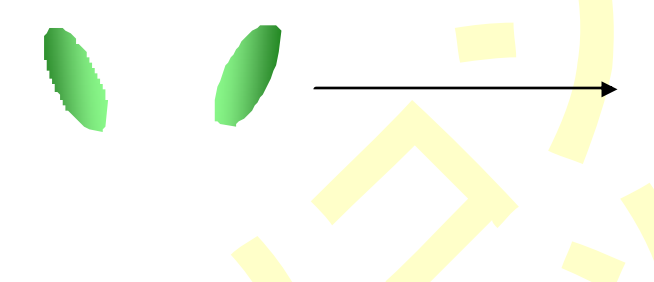

| ブラデーション テクスチャ        | パターン国      | _     |
|----------------------|------------|-------|
| 色                    | 色 1(1):    | ОК    |
| ○1 色(N)              |            | キャンセル |
| ● 2 色(T)             | 曲 2(2)     |       |
| ○ 既定(S)              |            |       |
|                      |            |       |
| 透過性                  |            | N     |
| 開始値( <u>R</u> ): < 💷 | > 0 % 🗢    |       |
| 終了値(Q): < 🛄          | > 0 % 🗢    |       |
| グラデーションの種類           | バリエーション(A) |       |
| ○横②                  |            |       |
|                      |            |       |
| ⊙ 右上対角線(型)           |            | サンプル: |
| ○右下対角線(型)            |            |       |
| ○ 角から(E)             |            |       |
| 〇 中央から(M)            |            |       |

< →

(5)それぞれの部品を適当な場所に配置して完成!

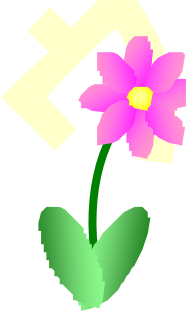

## かわいい罫線の作成

(1) 直角三角形をピンクに塗った後、複製し、左90度回転する。

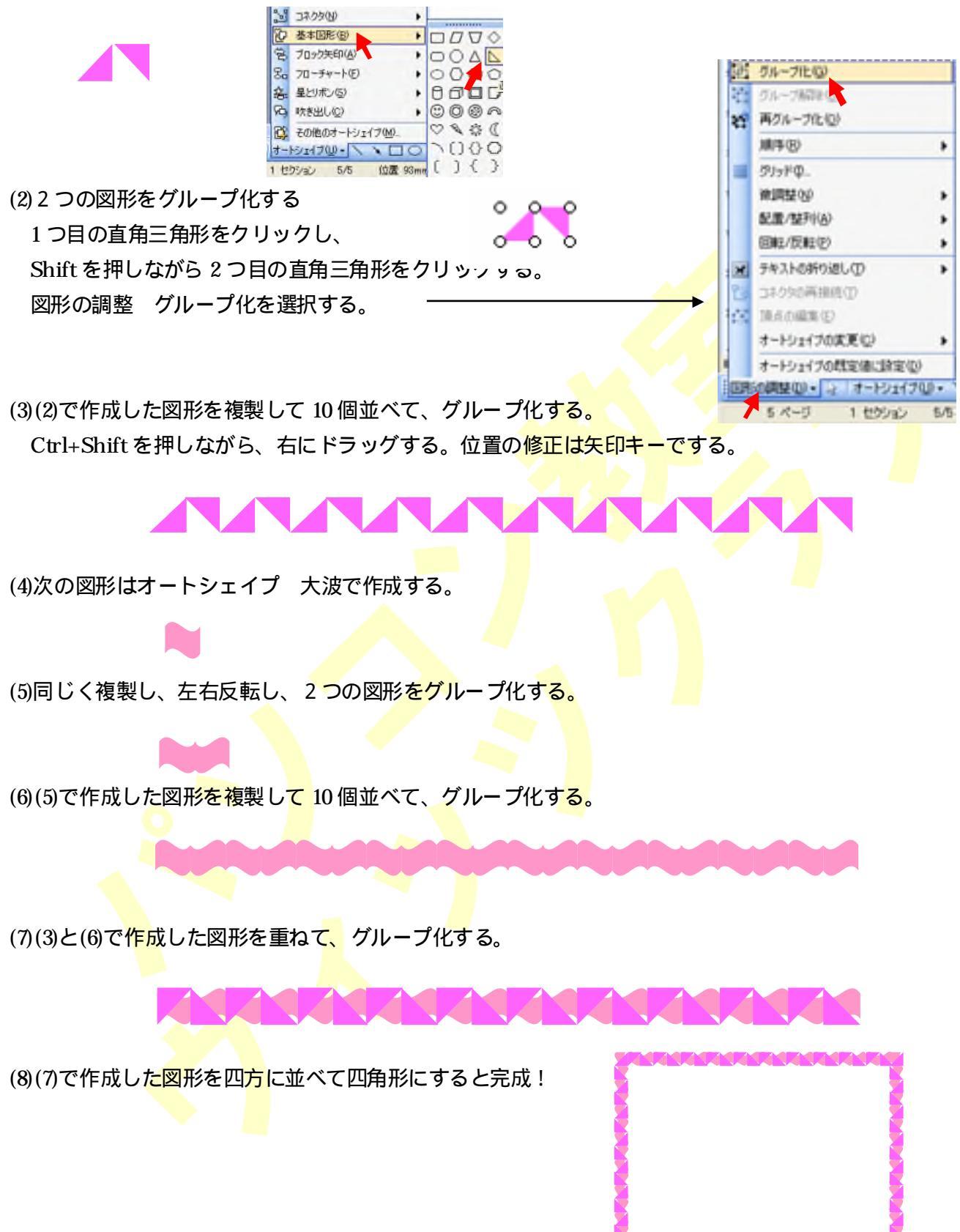